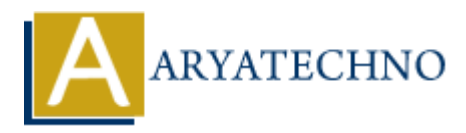

# WordPress - Edit Tags

Topics : <u>Wordpress</u> Written on <u>December 15, 2023</u>

Editing tags in WordPress is a straightforward process. Here are the steps to edit tags:

## **Edit Tags from Post Editor:**

#### 1. Login to your WordPress Dashboard:

- Open your web browser and navigate to the login page of your WordPress site.
- Enter your username and password to log in.

#### 2. Access the Posts Section:

• In the left sidebar, find and click on "Posts."

#### 3. Select or Add a Post:

• Choose the post that contains the tags you want to edit by clicking on its title, or create a new post by clicking on "Add New."

#### 4. Locate the Tags Section:

• In the post editor screen, look for the "Tags" meta box on the right-hand side.

#### 5. Edit Tags:

- In the "Tags" box, you'll see a list of tags associated with the post.
- Hover over the tag you want to edit, and you'll see an "Edit" link.
- $\circ\,$  Click "Edit" and make the desired changes to the tag name.
- $\circ\,$  Press "Enter" or click outside the tag box to save your changes.

#### 6. Save or Update the Post:

• After editing the tags, you can save the post as a draft, preview it, or update it if it's already published by clicking the "Save Draft" or "Update" button.

## **Edit Tags from Tags Section:**

#### 1. Access the Tags Section:

 $\circ~$  In the WordPress Dashboard, find and click on "Posts" and then "Tags."

### 2. Edit Tags:

- $\circ\,$  On the Tags page, you'll see a list of existing tags.
- $\circ\,$  Hover over the tag you want to edit, and you'll see options like Edit and Delete.
- $\circ~$  Click "Edit" to modify the tag name and slug.
- Click "Update" to save your changes.

If you want to make broader changes across multiple posts or want to manage tags independently of posts, you can also go to "Posts" > "Tags" in the WordPress Dashboard. There, you can edit or delete tags, as well as add new ones.

| 🔞 🚯 aryatechno 📮 0 🕇 New View Tag Howdy, aryatechno 🔤 |                                             |                                                                                     |
|-------------------------------------------------------|---------------------------------------------|-------------------------------------------------------------------------------------|
| 🚳 Dashboard                                           | Edit Tag                                    |                                                                                     |
| 📌 Posts                                               | Name                                        |                                                                                     |
| All Posts                                             |                                             | The name is how it appears on your site.                                            |
| Add New Post                                          |                                             |                                                                                     |
| Categories                                            | Slug                                        | java-website                                                                        |
| Tags                                                  |                                             | The "slug" is the URL-friendly version of the name. It is usually all lowercase and |
| 93 Media                                              |                                             | contains only letters, numbers, and hyphens.                                        |
| Pages                                                 | Description                                 | JAVA Website                                                                        |
| Comments                                              |                                             |                                                                                     |
| Appearance                                            |                                             |                                                                                     |
|                                                       |                                             |                                                                                     |
|                                                       |                                             | The description is not prominent by default, nowever, some themes may snow it.      |
|                                                       | Update Delete                               |                                                                                     |
|                                                       |                                             |                                                                                     |
|                                                       |                                             |                                                                                     |
| <ul> <li>Collapsè menu</li> </ul>                     |                                             |                                                                                     |
|                                                       | Thank you for creating with <u>WordPres</u> | Version 6.4.2                                                                       |

© Copyright **Aryatechno**. All Rights Reserved. Written tutorials and materials by <u>Aryatechno</u>